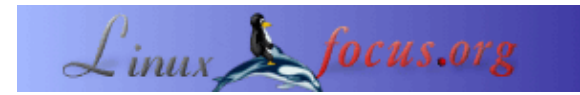

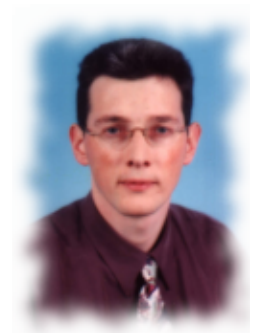

by Hilaire Fernandes <hilaire/at/ofset.org>

About the author:

O Hilaire Fernandes é vice-presidente da <u>OFSET</u>, uma organização para promover e desenvolver software livre para educação no projecto Gnome. Ele também escreveu o Dr. Geo um software para geometria dinâmica. Presentemente está a trabalhar no Dr. Genius um outro software matemático com propósitos educacionais no projecto Gnome.

# Desenvolvendo aplicações Gnome com o Python (Parte 2)

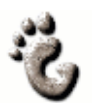

Abstract:

Esta série de artigos é principalmente para programadores iniciantes na área do Gnome e GNU/Linux. O Python foi escolhida como a linguagem de programação porque os principiantes entram mais cedo nesta linguagem do que em linguagens compiladas como o C. Para entender este artigo precisa de algumas bases de programação em Python.

Translated to English by: Guido Socher <guido/at/linuxfocus.org>

# Utilitários necessários

O software preciso para executar o programa descrito foi listado no primeiro artigo desta série.

Precisa também de:

- O ficheiro original .glade [ <u>drill.glade</u> ] ;
- O código Python fonte do drill Python [ drill.py ].

O procedimento de instalação e utilização do Python–Gnome com o LibGlade está também descrito na primeira parte da série destes artigos.

# Drill, o nosso suporte

O objectivo do primeiro artigo foi demonstrar o mecanismo e os modos de interacção entre os diferentes componentes de um programa escrito para um ambiente Gnome, Glade, LibGlade e Python.

O exemplo utilizava a widget GnomeCanvas. Este exemplo fornecia-nos uma apresentação colorida e mostrava-nos a facilidade de desenvolvimento com esta configuração.

Para as próximas secções, sugiro trabalhar com uma estrutura na qual explicaremos as widgets diferentes do Gnome. Este artigo concentra-se na configuração da estrutura. Artigos posteriores utilizaram esta estrutura adicionando-lhe mais características para ilustrar as imensas widgets do Gnome.

A nossa estrutura modelo chama–se *Drill*. Isto é uma plataforma para propósitos educacionais que será utilizada nos nossos exemplos e exercícios. Estes exemplos são, somente para propósitos educacionais para demonstrar a utilização das widgets.

## Criando uma interface com o Glade

#### As widgets

A janela da aplicação é criada com o Glade. Como no artigo anterior primeiro cria uma janela para a aplicação Gnome. Para esta janela precisa de apagar os ícones e menus desnecessários.

A parte principal do *Drill* foi dividida em dois espaços de trabalho utilizando a widgets GtkPaned.

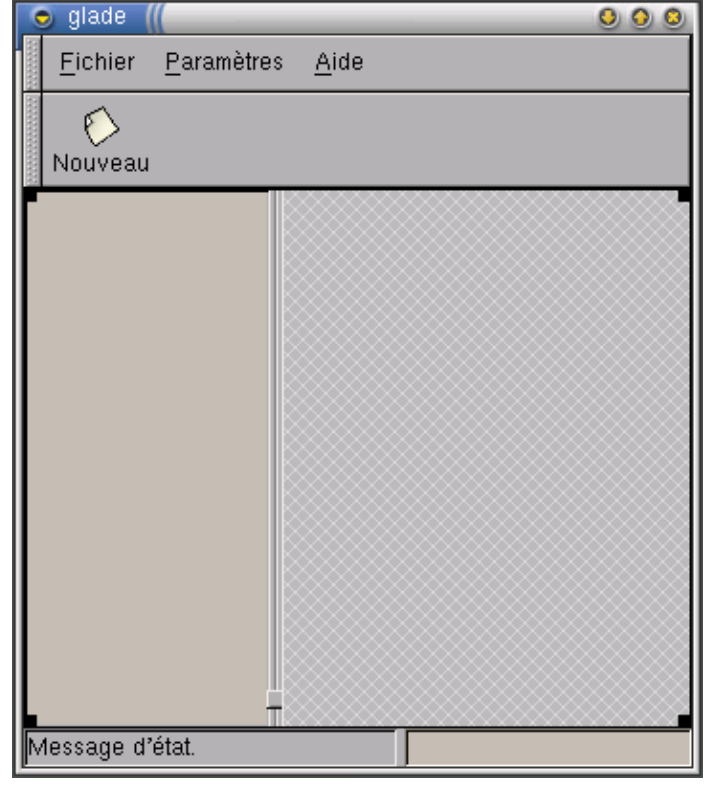

Fig. 1 – janela principal do Drill

Ambos os espaços de trabalho estão separados verticalmente com um manuseador para ajustar o tamanho de cada um. O espaço de trabalho esquerdo contem a arvore widget (GtkTree), na qual as diferentes partes do exercício serão armazenadas por categoria. O espaço de trabalho direito está vazio. É aqui que adicionaremos os exercícios segundo a escolha do utilizador.

A partir do, a vista da interface do *Drill* mostra-nos a estrutura dos seus componentes.

| 💿 Hiérarchie des widgets 🥼 🧿 🥥 |            |  |
|--------------------------------|------------|--|
| 🖶 🧰 drillApp                   |            |  |
| dock1                          |            |  |
| <b>₽</b>                       | dockitem1  |  |
| ₽                              | dockitem2  |  |
| <u> </u>                       | hpanedTree |  |
| <b>b</b>                       | frame2     |  |
| L [j= exerciceTree             |            |  |
| appbar1                        |            |  |
| 🖶 🛅 exerciceWindow1            |            |  |
| 🖳 🚎 about                      |            |  |
|                                |            |  |
|                                |            |  |
|                                |            |  |
|                                |            |  |
|                                |            |  |

Fig. 2 – vista de árvore do Drill

Pode ver na Fig. 2 que a widget hpanedTree (do tipo GtkPaned) só contém uma widget, a frame2 (do tipo GtkFrame), a lado esquerdo. A frame2 contém a widget exerciceTree. É preferível inserir primeiro uma widget GtkFrame com uma sombra do tipo GTK\_SHADOW\_IN numa widget GtkPaned. Isto evita mascarar o manuseador.

Por último, a caixa de diálogo do Gnome "About *Drill*" pode-se parecer com esta.

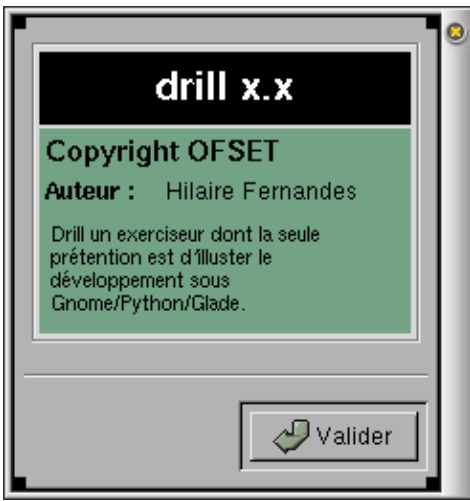

Fig. 3 – Caixa de Diálogo "About" Drill

Os seus diferentes itens são editados a partir do Glade na folha do Widget da janela Properties.

#### As widgets e o processamento das funções de nome

Utilize os seguintes nomes para estas widgets para as manipular com esses nomes no Python.

```
Janela de aplicação Gnome:
drillApp
Separador da árvore dos exercícios :
hpanedTree
Árvore de exercícios:
exerciceTree
Caixa de diálogo Gnome acerca de :
about
```

Pode ver os nomes destas widgets na Fig. 2

Listamos aqui, rapidamente os nomes das funções de processamento. Se precisar de mais informação acerca desta matéria, então pode ler a <u>parte I</u> da série deste artigo.

| Nome da widget | Sinal    | Processamento      |
|----------------|----------|--------------------|
| acerca de      | clicked  | gtk_widget_destroy |
| acerca de      | fechar   | gtk_widget_destroy |
| acerca de      | destruir | gtk_widget_destroy |

| botão1 (Ícone New<br>na tool bar) | clicked  | on_new_activate   |
|-----------------------------------|----------|-------------------|
| novo                              | activar  | on_new_activate   |
| drillApp                          | destruir | on_exit_activate  |
| sair                              | activar  | on_exit_activate  |
| acerca de                         | activar  | on_about_activate |

#### **Ajustamentos Finais**

A partir do Glade é possível especificar a geometria das widgets. No seu cado pode definir o tamanho da drillApp para 400 e 300 a partir do tab Common na painel de properties. Pode, também definir a posição do divisor horizontal para 100 em vez de 1.

Agora a widget exerciceTree precisa de ser ajustada para só permitir uma selecção num tempo. De facto, só pode ser seleccionada um exercício de cada vez. A partir do painel properties, seleccione Selection->Single. As outras opções para este widget são menos importantes.

Voilà! E está tudo, o que diz respeito do *Drill*. Começaremos a desenvolver os exercícios no próximo artigo. Por agora, vejamos como podemos utilizar a interface a partir to Python e como manipular a widget GtkTree.

## O código Python

O código completo pode ser encontrado no fim deste documento. Precisa de guardá-lo no mesmo directório que o ficheiro drill.glade.

### Os módulos requeridos

from gtk import \* from gnome.ui import \* from GDK import \* from libglade import \*

## A interface gráfica com o LibGlade

A criação da interface gráfica e a ligação das funções de processamento com o LibGlade é feita do mesmo modo que no exemplo anterior. Não voltaremos atrás neste particular aspecto.

No programa Python definimos as variáveis globais:

• currentExercice: Ponteiro para a widget que representa o exercício corrente. Este último é colocado na parte direita da janela de aplicação do *Drill*. Os exercícios serão criados a partir do

Glade.

- exerciceTree : Ponteiro para a árvore widget do lado direito da janela de aplicação do Drill.
- label : Ponteiro para uma label (GtkLabel). Esta label é paliotiva do facto que não temos nenhum exercício no momento. Será colocada na parte esquerda da árvore onde os exercícios serão colocados e apresentará aqui os identificadores dos exercícios seleccionados.

A árvore é criada a partir do LibGlade, o seu ponteiro é obtido através da seguinte chamada:

```
exerciceTree = wTree.get_widget ("exerciceTree")
```

Precisamos também, do ponteiro dos painéis horizontais, de facto, o contentor de referência (GtkPaned) dos dois painéis horizontais separados por um separador. O da parte direita contém a árvore; o da parte esquerda contém os exercícios; por agora colocaremos a label aqui :

```
paned = wTree.get_widget ("hpanedTree")
label = GtkLabel ("No exercise selected")
label.show ()
paned.pack2 (label)
```

Novamente, a utilização de ambos, o **GTK+ Reference manual** — nos objectos GtkLabel e no GtkPaned — e o código fonte do Python /usr/lib/python1.5/site-packages/gtk.py fornecem—lhe a necessário compreensão para a utilização correcta dos objectos.

#### A widget GtkTree

Esta é agora, a parte mais importante do artigo : como utilizar a árvore do tipo GtkTree.

```
A árvore é preenchida com chamadas consecutivas para as funções addMathExercices (), addFrenchExercices (), addHistoryExercices () e addGeographyExercices (). Estas funções são todas muito semelhantes. Cada uma destas funções adiciona uma nova sub-categoria (uma sub-árvore) bem como os títulos dos exercícios (itens):
```

def addMathExercices ():
 subtree = addSubtree ("Mathematics")
 addExercice (subtree, "Exercise 1", "Math. Ex1")
 addExercice (subtree, "Exercise 2", "Math. Ex2")

#### A sub-árvore

```
def addSubtree (name):
   global exerciceTree
   subTree = GtkTree ()
   item = GtkTreeItem (name)
   exerciceTree.append (item)
   item.set_subtree (subTree)
   item.show ()
   item.connect ("select", selectSubtree)
   return subTree
```

Para criar uma sub-árvore numa árvore existente precisa de fazer duas coisas: Gerar uma árovre GtkTree e um item GtkTreeItem, com o nome da sub-árvore. De seguida o item é adicionado à àrvore raiz -- a árvore contendo todas as categorias -- e adicionamos a sub-árvore ao item utilizando o método set\_subtree(). Finalmente o evento select é ligado ao item, assim, quando a categoria é seleccionada a função selectSubtree() é chamada.

#### GtkTreeItem

def addExercice (category, title, idValue): item = GtkTreeItem (title) item.set\_data ("id", idValue) category.append (item) item.show () item.connect ("select", selectTreeItem) item.connect ("deselect", deselectTreeItem)

Os itens têm os nomes dos exercícios como seu título, aqui somente Exercice 1, Exercice 2, ... A cada item associamos um atributo adicional id. O GTK+ tem a possibilidade de adicionar a qualquer objecto to tipo GtkObject -- todas as widgets GTK+ descendem dele -- alguns atributo. Para fazer isto, existem dois métodos, set\_data (key, value) e get\_data (key) para inicializar e obter o valor de um atributo. O item é então adicionado à sua categoria -- uma sub-árvore. O seu método show() é chamado pois é requerido para forçar a apresentação. Por último os eventos select e deselect são ligados. O evento deselect torna-se activo quando o item perde a sua selecção. Cronologicamente, o método deselectTreeItem() é chamado quando o item perde a sua selecção, de seguida é chamado o selectTreeItem() quando o item está a tomar a sua selecção.

### As funções de processamento

Definimos três funções de processamento selectTreeItem(), deselectTreeItem() e selectSubtree(). Elas actualizam a label de texto -- do lado esquerdo -- com o valor do atributo id. E é tudo por agora.

### Uma palavra final

Definimos somente a infra-estrutura na qual adicionaremos os exercícios -- bem como novas widgets descobertas. Discutimos principalmente a widget GtkTree e como associar atributos às widgets. Este mecanismo é muitas vezes utilizado para obter informação adicional respeitante às funções de processamento, o que fizemos aqui. Até ao próximo artigo pode tentar transformar o jogo *Couleur*, que utilizámos na parte I, como um exercício no *Drill*.

## Apêndice: código fonte completo

#!/usr/bin/python# Drill – Teo Serie# Copyright Hilaire Fernandes 2001# Release under the terms of the GPL licence

# You can get a copy of the license at http://www.gnu.org from gtk import \* from gnome.ui import \* from GDK import \* from libglade import \* exerciceTree = currentExercice = label = None def on\_about\_activate(obj): "display the about dialog" about = GladeXML ("drill.glade", "about").get\_widget ("about") about.show () def on\_new\_activate (obj): global exerciceTree, currentExercice def selectTreeItem (item): global label label.set\_text ("L'exercice " + item.get\_data ("id") + "est sélectionné.") def deselectTreeItem (item): global label label.set\_text ("L'exercice " + item.get\_data ("id") + "est désélectionné.") def selectSubtree (subtree): global label label.set\_text ("No selected exercise") def addSubtree (name): global exerciceTree subTree = GtkTree ()item = GtkTreeItem (name) exerciceTree.append (item) item.set\_subtree (subTree) item.show () item.connect ("select", selectSubtree) return subTree def addExercice (category, title, id): item = GtkTreeItem (title) item.set\_data ("id", id) category.append (item) item.show () item.connect ("select", selectTreeItem) item.connect ("deselect", deselectTreeItem) def addMathExercices (): subtree = addSubtree ("Mathématiques") addExercice (subtree, "Exercice 1", "Math. Ex1") addExercice (subtree, "Exercice 2", "Math. Ex2") def addFrenchExercices (): subtree = addSubtree ("Français")

addExercice (subtree, "Exercice 1", "Français Ex1") addExercice (subtree, "Exercice 2", "Français Ex2") def addHistoryExercices (): subtree = addSubtree ("Histoire") addExercice (subtree, "Exercice 1", "Histoire Ex1") addExercice (subtree, "Exercice 2", "Histoire Ex2") def addGeographyExercices (): subtree = addSubtree ("Géographie") addExercice (subtree, "Exercice 1", "Géographie Ex1") addExercice (subtree, "Exercice 2", "Géographie Ex2") def initDrill (): global exerciceTree, label wTree = GladeXML ("drill.glade", "drillApp") dic = {"on\_about\_activate": on\_about\_activate, "on\_exit\_activate": mainquit, "on\_new\_activate": on\_new\_activate} wTree.signal\_autoconnect (dic) exerciceTree = wTree.get\_widget ("exerciceTree") # Temporary until we implement real exercice paned = wTree.get\_widget ("hpanedTree") label = GtkLabel ("No selected exercise") label.show () paned.pack2 (label) # Free the GladeXML tree wTree.destroy () # Add the exercices addMathExercices () addFrenchExercices () addHistoryExercices () addGeographyExercices ()

initDrill () mainloop ()

| Webpages maintained by the LinuxFocus Editor team<br>© Hilaire Fernandes<br>"some rights reserved" see linuxfocus.org/license/<br>http://www.LinuxFocus.org | Translation information:<br>fr> : Hilaire Fernandes <a href="https://www.set.org">hilaire/at/ofset.org&gt;</a><br>fr> de: Günther Socher <g at="" socher="" web.de=""><br/>de&gt; en: Guido Socher <g at="" linuxfocus.org="" uido=""><br/>en&gt; pt: Bruno Sousa <bruno at="" linuxfocus.org=""></bruno></g></g> |
|----------------------------------------------------------------------------------------------------|----------------------------------------------------------------------------------------------------|
|----------------------------------------------------------------------------------------------------|----------------------------------------------------------------------------------------------------|

2005-01-10, generated by lfparser\_pdf version 2.51